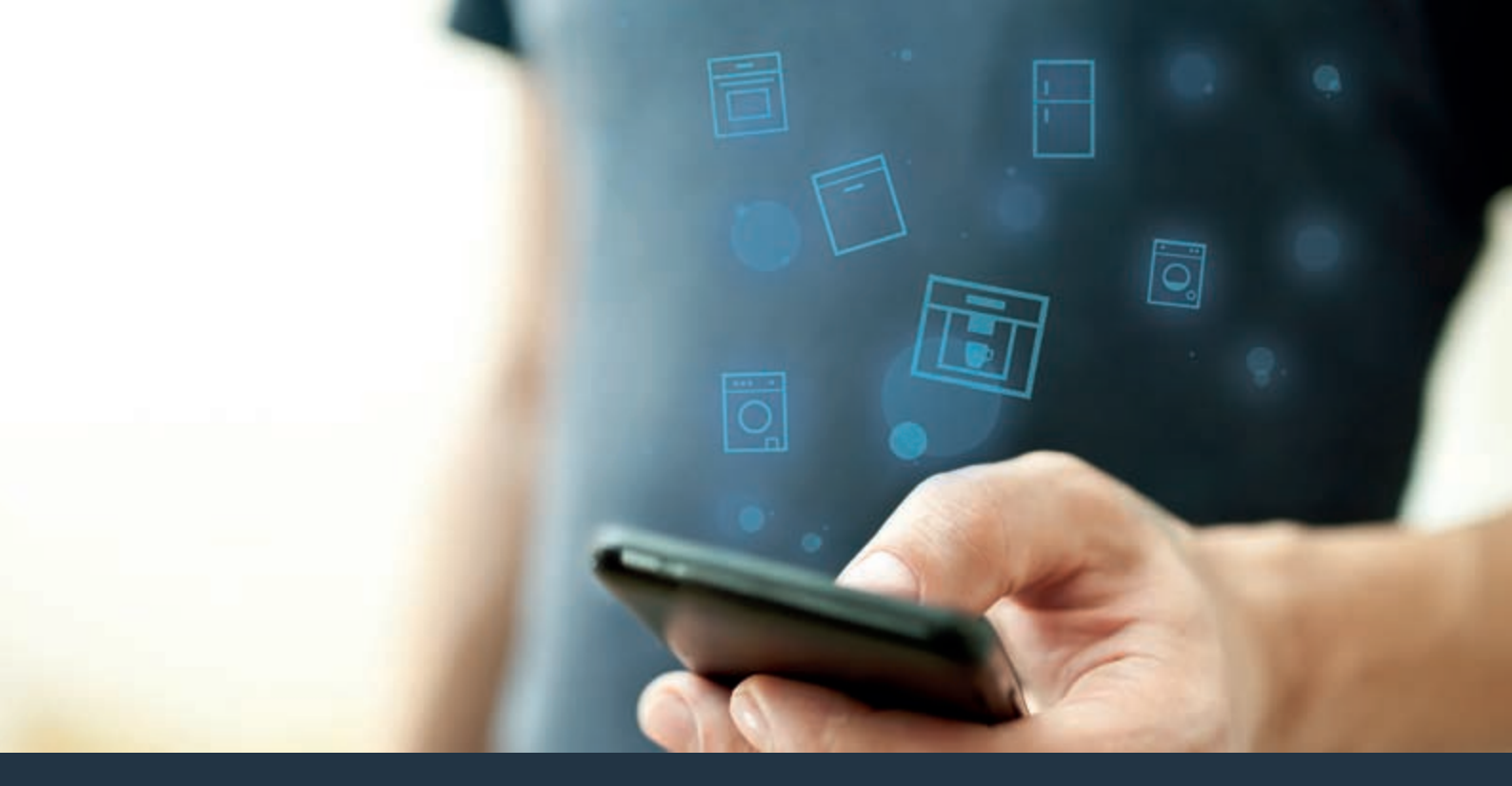

## Koppla upp din helautomatiska kaffebryggare – mot framtiden.

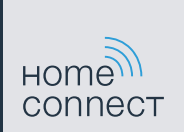

## Home Connect. En app för allt.

Home Connect är den första appen som tvättar, diskar, bakar, kokar kaffe och kollar i kylskåpet åt dig. Olika hushållsapparater, olika märken – Home Connect kopplar upp dem och gör dem mobila.

För dig innebär det många nya alternativ för att göra ditt liv trevligare. Utnyttja komfortabla tjänster, hitta smarta informationserbjudanden och sköt hemsysslorna på enklast möjliga sätt via smartphone eller surfplatta. Kort sagt: Hjärtligt välkommen till en ny vardagsupplevelse.

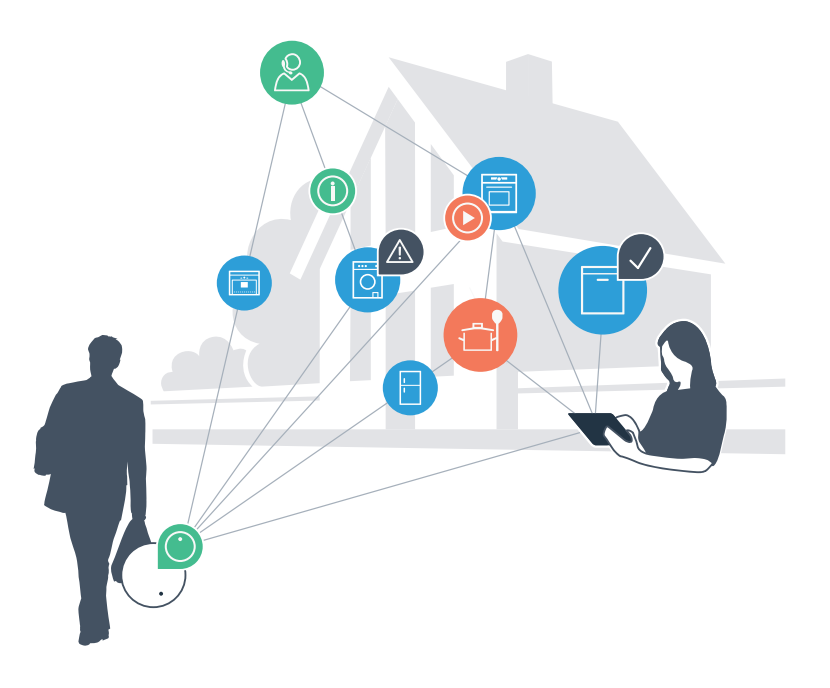

### Din nya vardagsupplevense.

#### Bekvämare

Med Home Connect styr du dina hushållsapparater när du vill och var du vill. Mycket enkelt och intuitivt via smartphone eller surfplatta. På så sätt besparar du dig omvägar och väntetider och du får mer tid över till sådant som verkligen känns viktigt för dig.

#### Lättare.

För enkelt in manöverinställningar som larmsignaler eller individuella program i appen på den överskådliga pekskärmen. Det blir ännu enklare och noggrannare än när du själv står vid apparaten, och du har alla data, bruksanvisningar och instruktionsvideor direkt gripbara.

### Mer uppkopplad.

Låt dig bli inspirerad och upptäck många olika extraerbjudanden som är exakt anpassade till dina apparater: receptsamlingar, användningstips och mycket annat. Du kan när som helst beställa de tillbehör som du behöver med några få klickar.

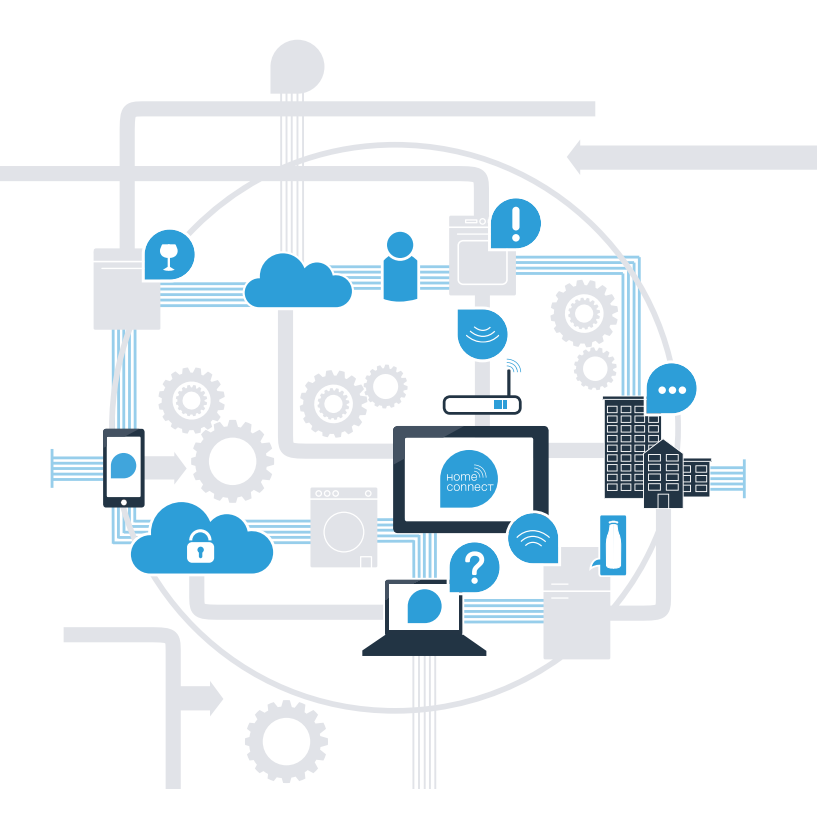

### Med Home Connect klarar din helautomatiska kaffebryggare mycket mer.

Sätt på kaffebryggaren på hemvägen och ägna mer tid åt sådant som verkligen känns viktigt för dig. På de följande sidorna får du veta hur du kan koppla upp kaffebryggaren med den framtidsorienterade Home Connect-appen och utnyttja många andra fördelar. All viktig information om Home Connect finns på www.home-connect.com

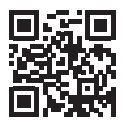

## Vad behöver du för att koppla upp din kaffebryggare med Home Connect?

- Din smartphone eller suftplatta ska ha den senaste versionen av operativsystemet.
- Du ska ha ett hemmanätverk (WLAN) där kaffebryggaren är uppställd.

### Namn och lösenord för ditt hemmanätverk (WLAN):

Nätverkets namn (SSID):

Lösenord (Key):

- Hemmanätverket ska vara uppkopplat mot Internet och WLAN-funktionen ska vara aktiv.
- Kaffebryggaren ska vara uppackad och ansluten.

## **Steg 1:** Installera Home Connect-appen

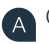

B

(C)

D

A Öppna App Store (Apple-apparater) eller Google Play Store (Android-apparater).på din smartphone eller surfplatta.

Mata in sökbegreppet "Home Connect" i Store.

Markera Home Connect-appen och installera den på din smartphone eller surfplatta.

Starta appen och installera din Home Connect-access. Appen leder dig genom inloggningsprocessen. Notera därefter din e-postadress och ditt lösenord. Home Connect accessdata:

E-post:

Lösenord:

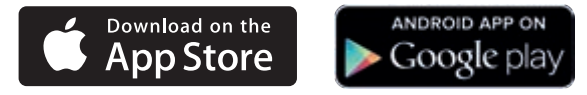

Kontrollera tillgängligheten på www.home-connect.com

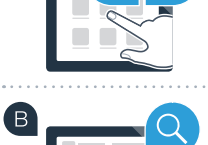

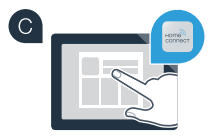

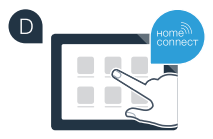

# Steg 2 (första idrifttagning): Koppla upp kaffebryggaren mot ditt hemmanätverk (WLAN)

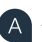

'Β

(C)

Anslut kaffebryggaren och starta den.

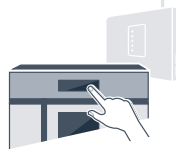

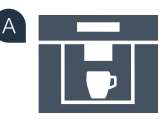

Kontrollera att din hemmanätverksrouter har WPS-funktion. Information om detta finns i routerhandboken.

Har routern WPS-funktion (automatisk uppkoppling)?

Har din router WPS-funktion? Fortsätt då med steg 2.1 – Automatisk uppkoppling (WPS). eller

Har din router ingen WPS-funktion, eller vet du inte? Fortsätt då med steg 2.2 – Manuell uppkoppling (proffsläge).

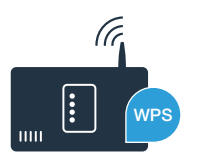

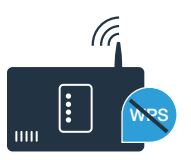

# **Steg 2.1:** Automatisk uppkoppling av din helautomatiska kaffebryggare mot ditt hemma nätverk (WLAN)

Markera "Home Connect" när du tar din helautomatiska kaffebryggare i drift första gången.

Starta "Wi-Fi" på kaffebryggaren.

Välj sedan "Nätverks anslut"

Starta automatisk uppkoppling genom att trycka på "Anslut automatiskt".

Aktivera WPS-funktionen i din hemmanätverksrouter inom två minuter. (Vissa routrar har exempelvis en WPS/WLAN-knapp. Information om detta finns i routerhandboken.) Efter några sekunder visar kaffebryggarens display **"Nätverksförbindelse OK"**. **Fortsätt med steg 3.** 

Displayen visar meddelandet **"Nätverksförbindelse Fel".** Ingen förbindelse kunde upprättas inom två minuter. Kontrollera att kaffebryggaren befinner sig inom räckhåll för hemmanätverket (WLAN) och upprepa förloppet om så behövs eller logga in manuellt enligt steg 2.2. Språk Vattenhårdhet Home Connect

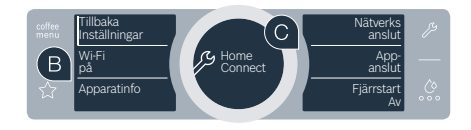

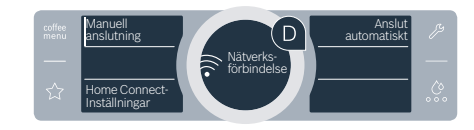

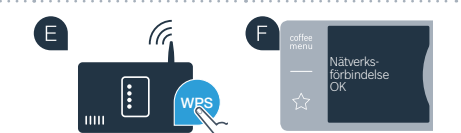

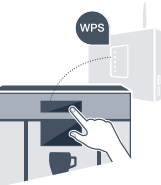

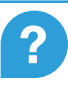

## **Steg 2.2:** Manuell uppkoppling av kaffebryggaren mot ditt hemmanätverk (WLAN)

Vid manuell uppkoppling bygger den helautomatiska kaffebryggaren upp ett eget WLANnätverk (Soft Access Point) som du kan logga in på med din smartphone eller surfplatta.

Markera "Home Connect" när du tar din helautomatiska kaffebryggare i drift första gången.

Starta "Wi-Fi" på kaffebryggaren.

Välj sedan "Nätverks anslut"

A

B

D

Starta manuell uppkoppling genom att trycka på "Manuell anslutning".

Mitt på den runda displayen står **"Nätverksförbindelse manuell"**. Kaffebryggaren har nu upprättat ett eget WLAN-nätverk (SSID) "HomeConnect" som du kan få tillträde till med din smartphone eller surfplatta.

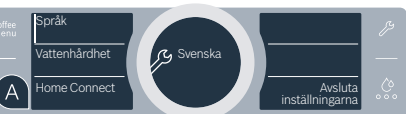

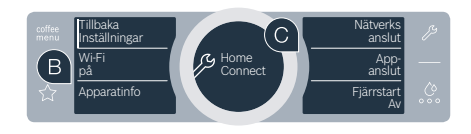

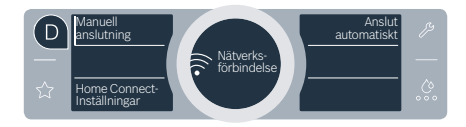

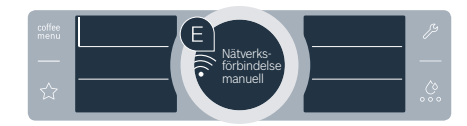

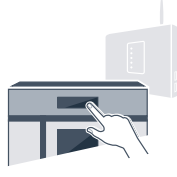

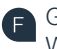

Gå till den allmänna inställningsmenyn i din smartphone eller surfplatta och hämta WLAN-inställningarna.

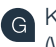

Koppla upp din smartphone eller surfplatta mot WLAN-nätverket (SSID) **"HomeConnect"** (WLAN-lösenordet [Key] är "HomeConnect"). Uppkopplingen kan ta upp till 60 sekunder.

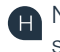

När uppkopplingen harär klar öppnar du Home Connect-appen på din smartphone eller suftplatta.

Appen letar nu några sekunder efter din helautomatiska kaffebryggare. När kaffebryggaren har hittats matar du in ditt hemmanätverks namn (SSID) och lösenord (Key) i respektive fält.

Tryck sedan på "Transfer to household appliance".

Kaffebryggarens display visar nu "Nätverksförbindelse OK". Fortsätt med steg 3.

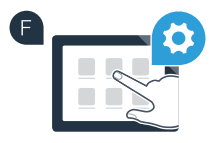

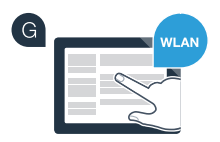

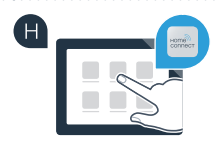

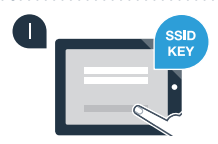

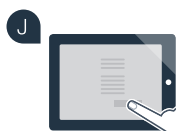

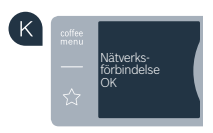

## **Steg 3:** Koppla upp kaffebryggaren med Home Connect-appen

Tryck på textfältet "Appanslut" på kaffebryggaren.

Du har nu två minuter på dig att lägga in kaffebryggaren i Home Connect-appen på din smartphone eller surfplatta så snart den visas där.

Om kaffebryggaren inte visas automatiskt trycker du i appen på "Connect an appliance" resp. "Household appliance search".

Följ de sista instruktionerna i appen för att bekräfta uppkopplingen och slutföra förloppet.

När inloggningen är klar trycker du på textfältet **"Fjärrstart av"** i kaffebryggaren. Ett varningsmeddelande visas. När du har bekräftat meddelandet aktiveras fjärrstarten. Med textfältet **"Tillbaka Inställningar"** stänger du installationen av Home Connect och återgår till den första idrifttagningen av din helautomatiska kaffebryggare.

Din helautomatiska kaffebryggare är nu uppkopplad. Du kan nu utnyttja alla fördelarna med Home Connect-appen.

### Anslutningen fel

Förvissa dig om att din smartphone eller surfplatta finns i hemmanätverket (WLAN). Upprepa förloppen i steg 3.

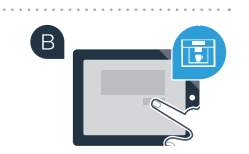

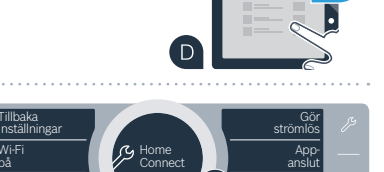

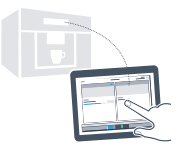

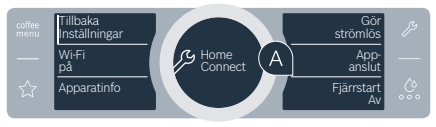

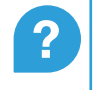

oparatinfo

### Framtiden har redan börjat i ditt hushåll.

Din nya helautomatiska kaffebryggare med Home Connect-funktion ingår i den nya generationen av uppkopplade hushållsapparater. Visste du att det också finns andra hushållsapparater med Home Connect-funktion? Förutom din kaffebryggare kan du också fjärrstyra och fjärrmanövrera diskmaskiner, kylskåp, bakugnar, tvättmaskiner och torktumlare från utvalda europeiska tillverkare. Informera dig om framtiden för hushållsarbetet och om de många fördelar som ett uppkopplat hushåll kan erbjuda: www.home-connect.com

## Din säkerhet – vår högsta prioritet.

#### Datasäkerhet:

Allt datautbyte sker krypterat. Home Connect uppfyller högt ställda säkerhetskrav, och appen är certifierad av TÜV Trust IT. Mer information om dataskyddet finns på www.home-connect.com

### Apparatsäkerhet:

För att du ska kunna använda din apparat med Home Connect-funktion på ett säkert sätt måste du följa säkehetsföreskrifterna i apparatens bruksanvisning.

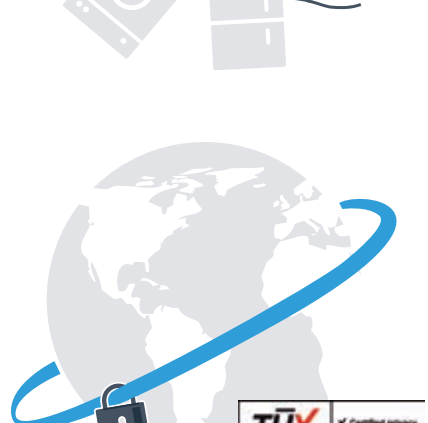

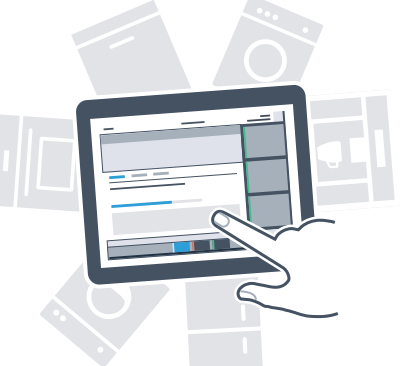

Utnyttja friheten att utforma din vardag så som du vill ha den.

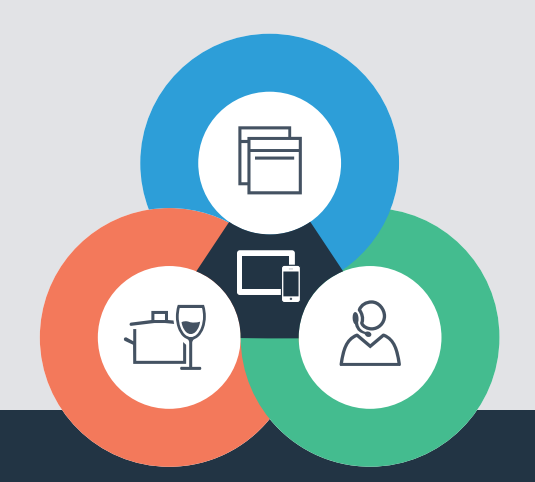

Har du några frågor eller vil du vända dig till Home Connect Service Hotline? Besök oss då på www.home-connect.com Home Connect är en tjänst från Home Connect GmbH

Apple App Store och iOS är varumärken som tillhör Apple Inc. Google Play Store och Android är varumärken som tillhör Google Inc. Wi-Fi är ett varumärke som tillhör Wi-Fi Alliance TÜV-provningsstämpeln är baserad på en certifiering utförd av TÜV Trust IT GmbH Företagsgruppen TÜV AUSTRIA

8001023759